## Derse Giriş ve İletişim Seçenekleri

Ders çoğaltma işlemi de tamamlandıktan sonra o haftaki dersinizin başlama saatine 15 dakika kala ders ismine tıklayarak derse katılabilirsiniz. Sistemin sizden isteyeceği izinleri sisteme veriniz. Derse girdiğinizde karşınıza aşağıdaki sistem kontrolü menüsü açılacaktır. Sonraki butonuna basınız.

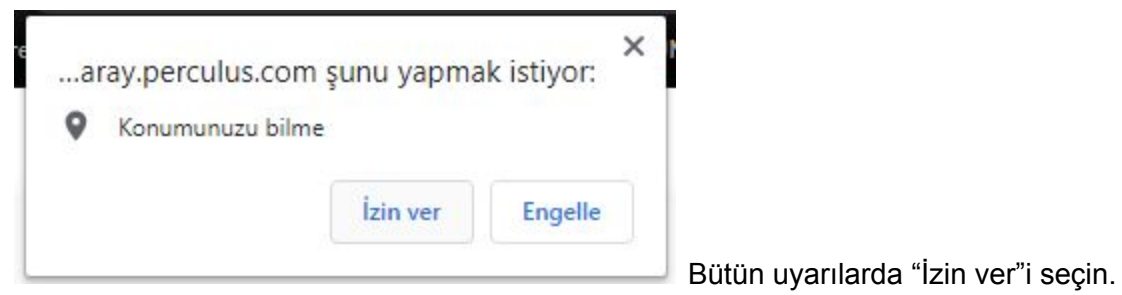

Ardından gelecek kamera ses ve mikrofon ayarlarında seçim menülerinde varsayılanları seçerek ilerleyiniz. Kamerada kendinizi gördükten sonra kameram çalışıyor butonuna basınız, ardından ses ve mikrofon için aynı işlemleri tekrar ediniz.

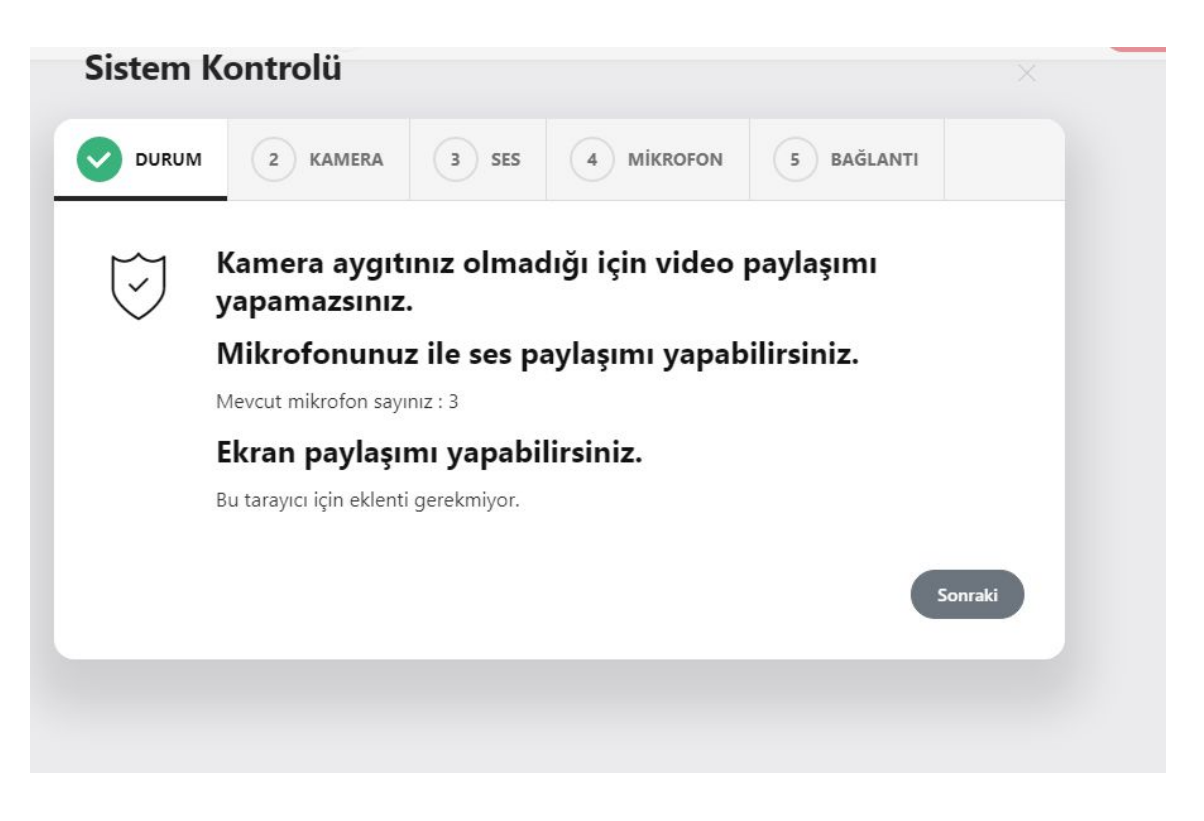

| Sistem | Kontrolü                                                                                                    |       |        |                   |      |
|--------|----------------------------------------------------------------------------------------------------|-------|--------|-------------------|------|
|        | 2 KAMERA                                                                                                    | 3 SES |        | 5 BAĞLANTI        |      |
| Ó      | <b>Kamera Testi</b><br>Kameranızın doğru çalıştığını anlamak için aşağıdaki alanda kendi kameranızın<br>görüntüsünü görmelisiniz. Eğer kameranız çalışıyorsa, aşağıdaki 'Kameram Çalışıyor'<br>düğmesine tıklayıp sonraki adıma geçiniz. |       |        |                   |      |
|        | Kamera aygıtı yok!                                                                                                    |       |        |                   | \$   |
|        |                                                                                                    |       | Önceki | Kameram Çalışıyor | Atla |
|        |                                                                                                    |       |        |                   |      |

Bu işlemler bittikten sonra sağ yukarıda bulunan başla butonu ile dersinizi başlatabilirsiniz.

Dersiniz başladıktan sonra sağ yukarıda kendinizi göremiyorsanız kamera ve mikrofon simgelerinde çizgi vardır, onlara basıp kamera ve mikrofonu açınız. Kamera ve mikrofon açılması derslerde zorunludur. (Şu kameramız olmadığı için siyah ekran var, ama gördüğünüz gibi mikrofonumuz açık)

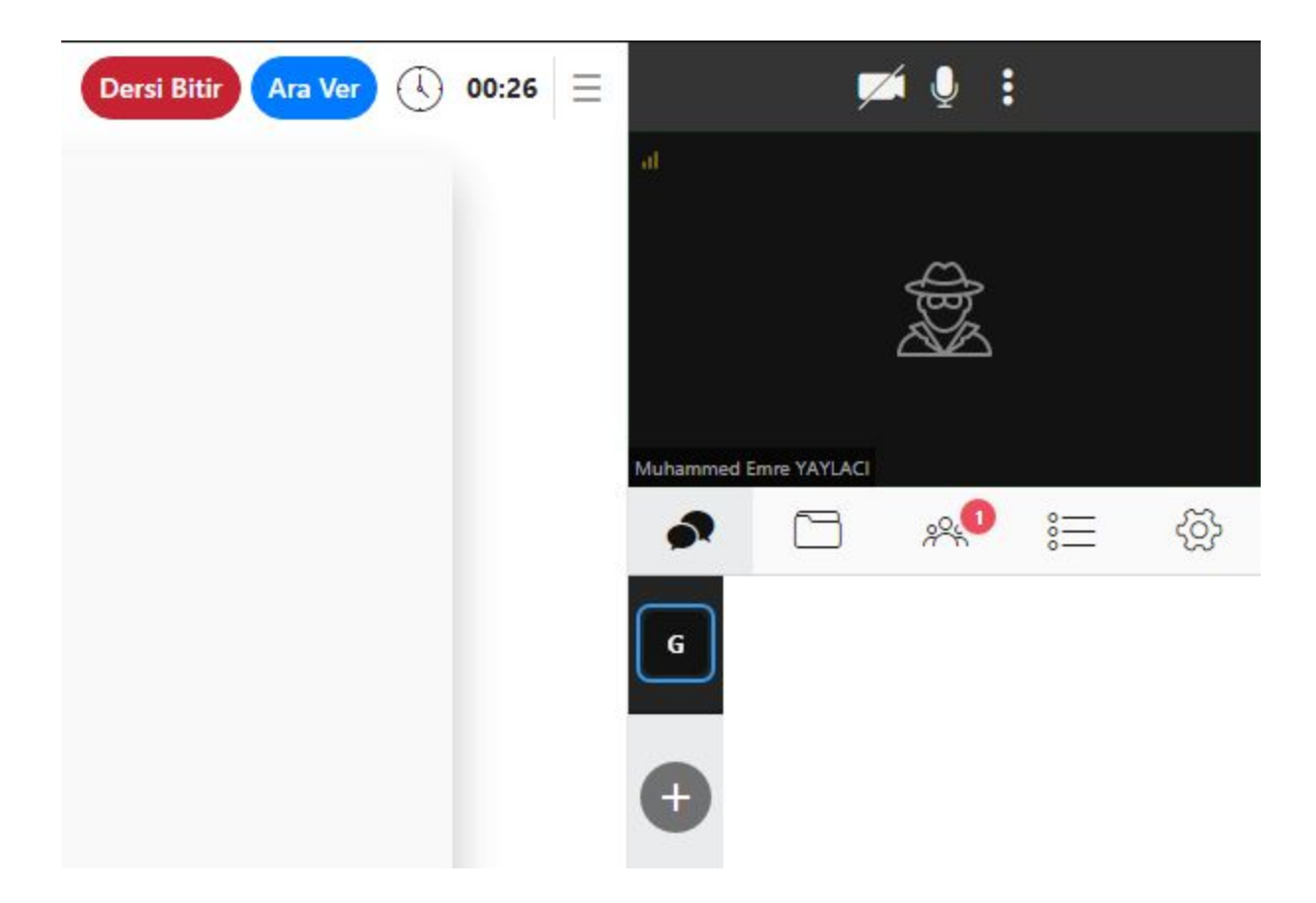

Sağda bulunan G simgesine basarak sınıfın tamamına yazı gönderebilir, yine sağdaki gri + butonundan görüşmeye katılımcı ekleyebilir ve birebir konuşma yapabilirsiniz. Sağda bulunan klasör sekmesinden kesinlikle dosya eklemeyiniz. Onun hemen sağındaki kırmızı ile bir yazan 3 kişinin bulunduğu simgeden öğrencilerin listesine ve iletişimine erişebilirsiniz. İstediğiniz bir öğrenciye sağ tık yaparak şu menüyü açın:

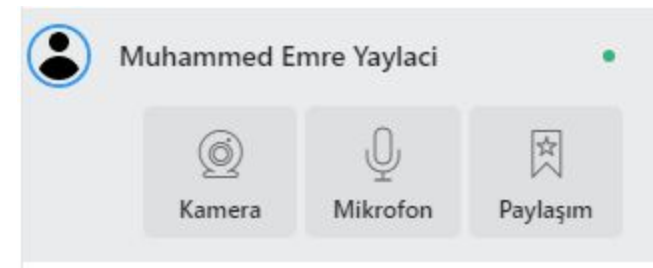

Kamera ve mikrofon tuşlarına bastığınızda öğrenciye bildirim gidecektir ve öğrenciye kamera mikrofon açma izni vermiş olacaksınız. Paylaşım seçeneğinde de öğrencinin dosya paylaşımına izin vermiş olacaksınız.